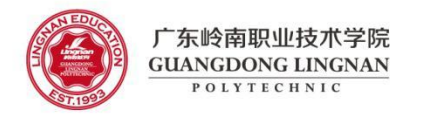

智能制造学院

模具设计与制造专业

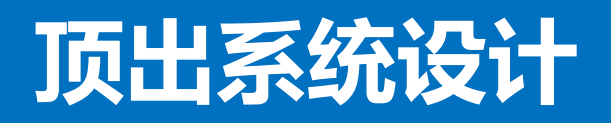

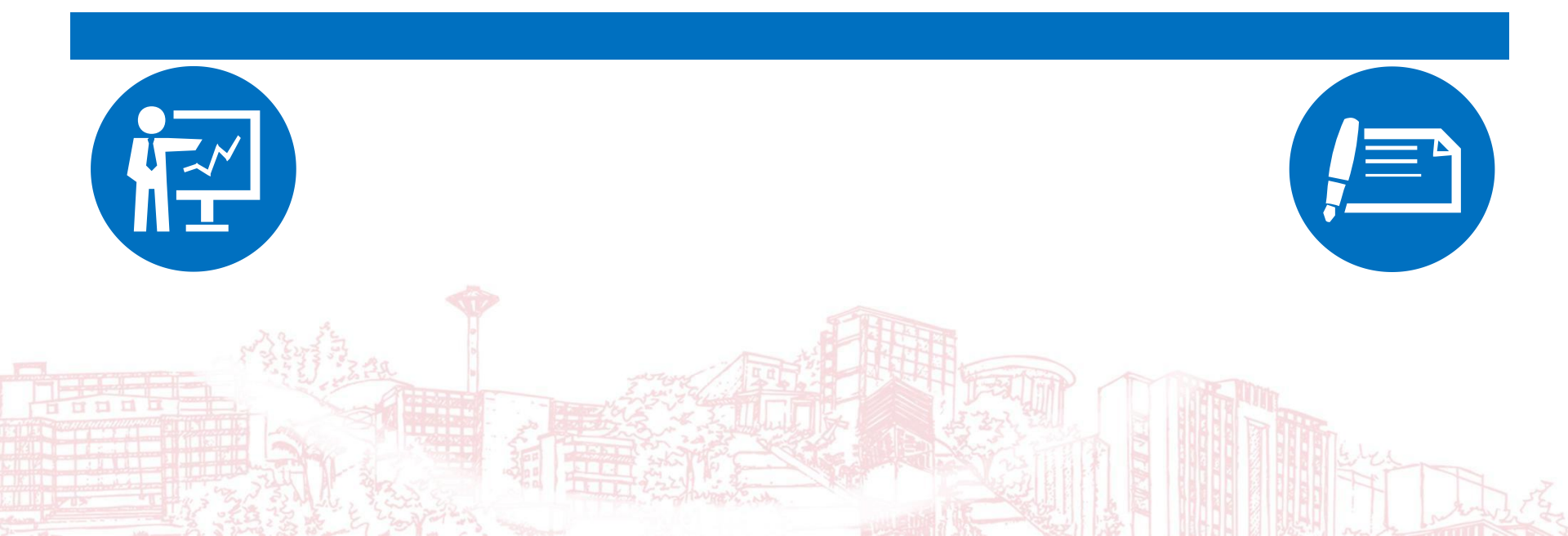

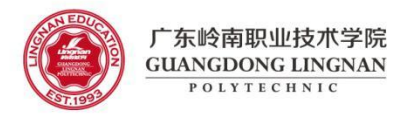

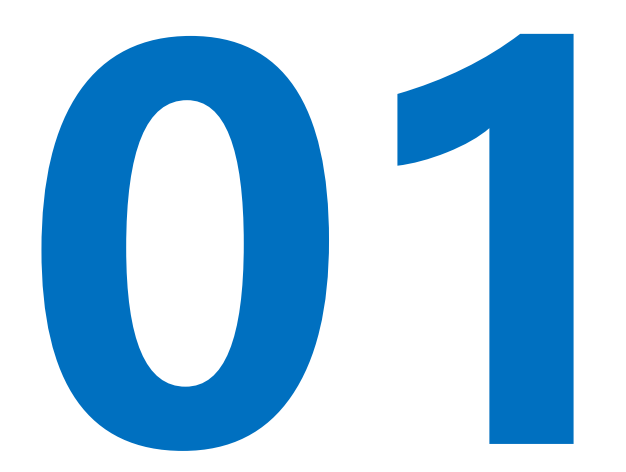

# 顶针设计

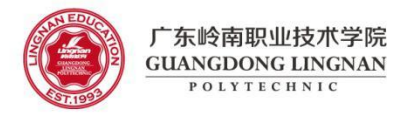

### (1) 按下图坐标位置,添加圆顶针: Φ3x160

13

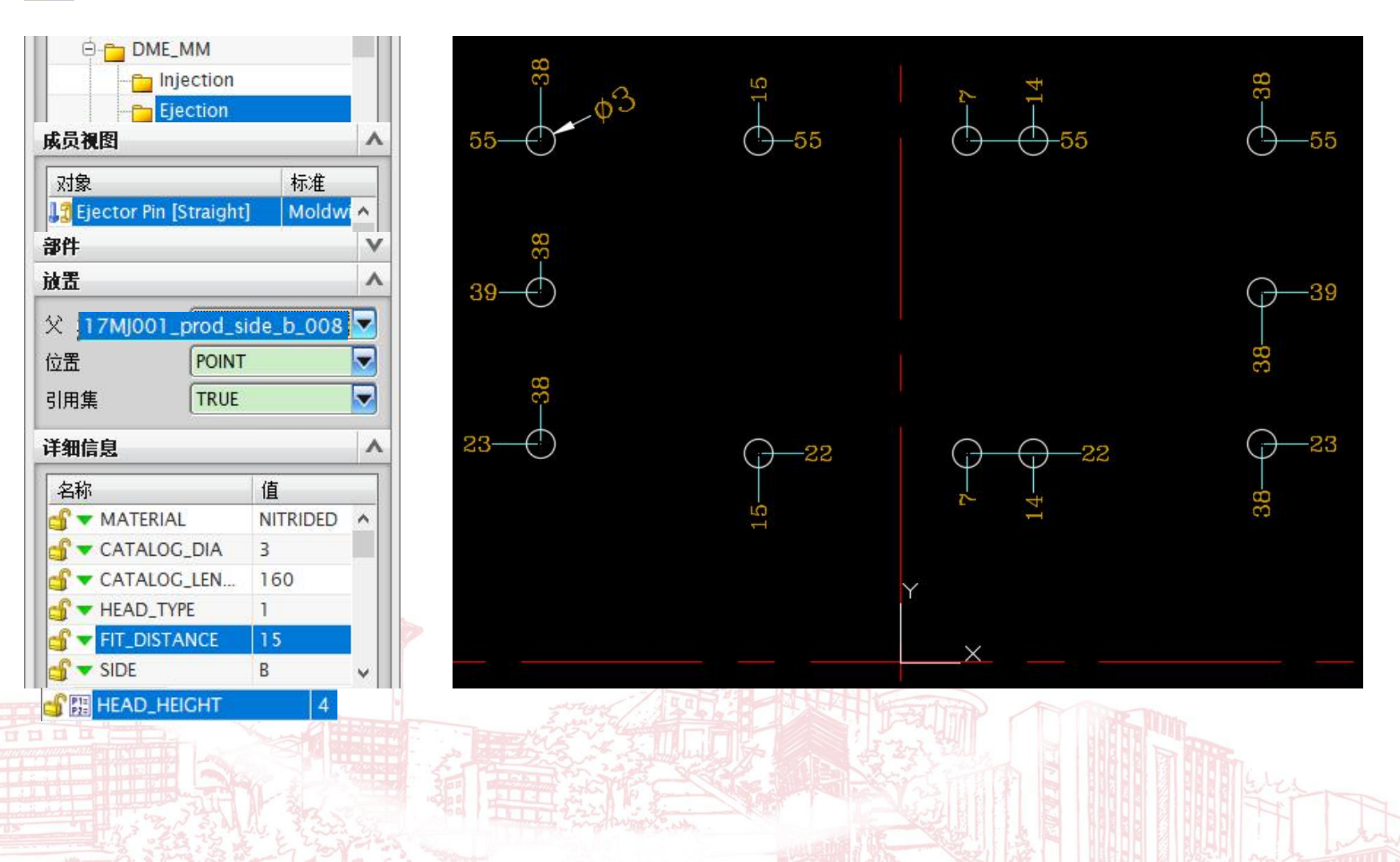

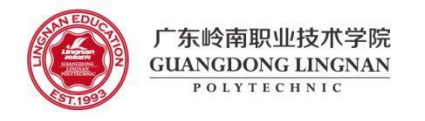

(2) 修剪顶针 🐺

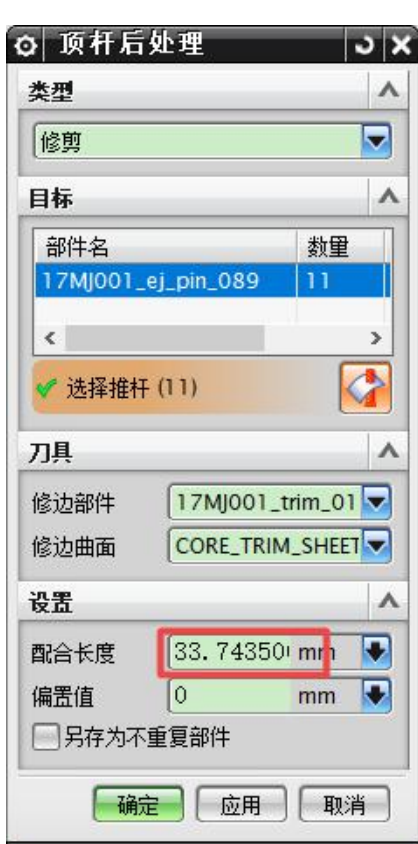

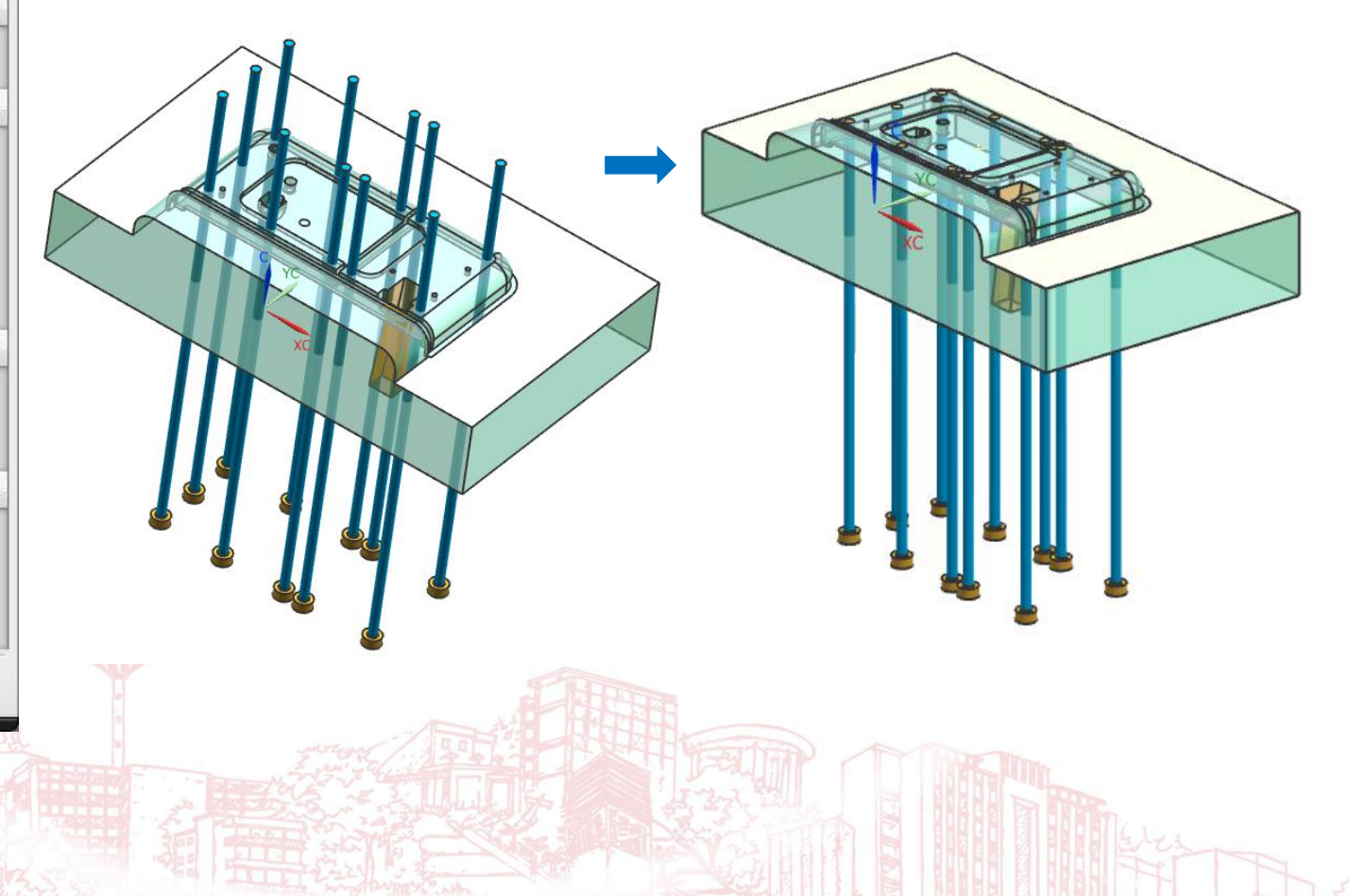

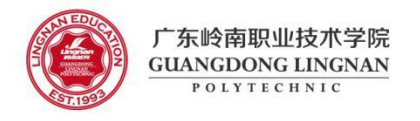

(3)任选一根顶针,设置为"显示部件",工作图层设置为99层,"移动面",如下图。

(4) 关闭第99图层,工作图层设置为1层,保存,回到总装配。

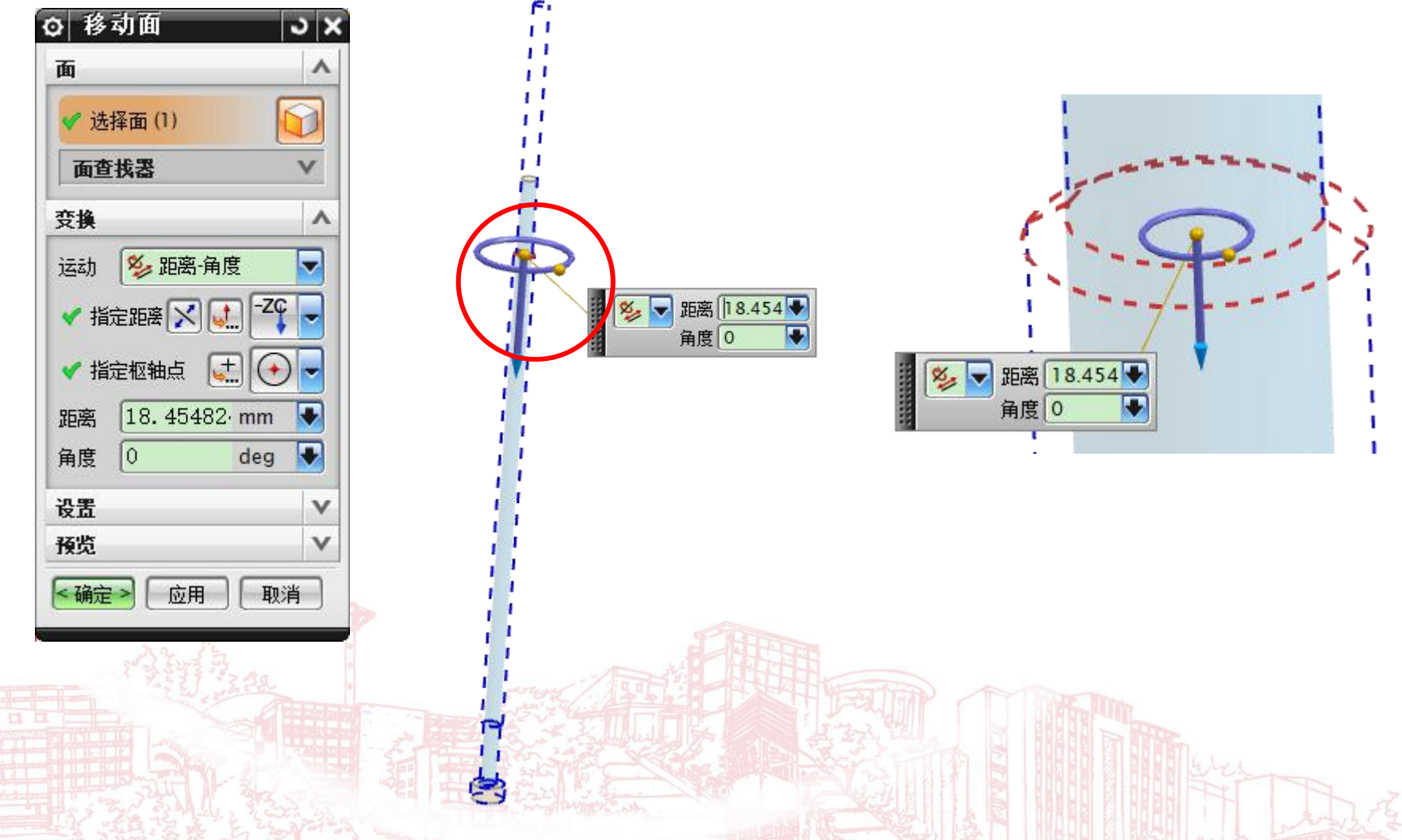

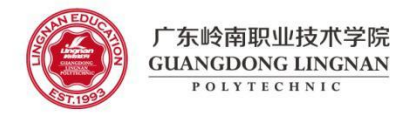

### (5) 将顶针与型芯、B板、面针板进行求腔

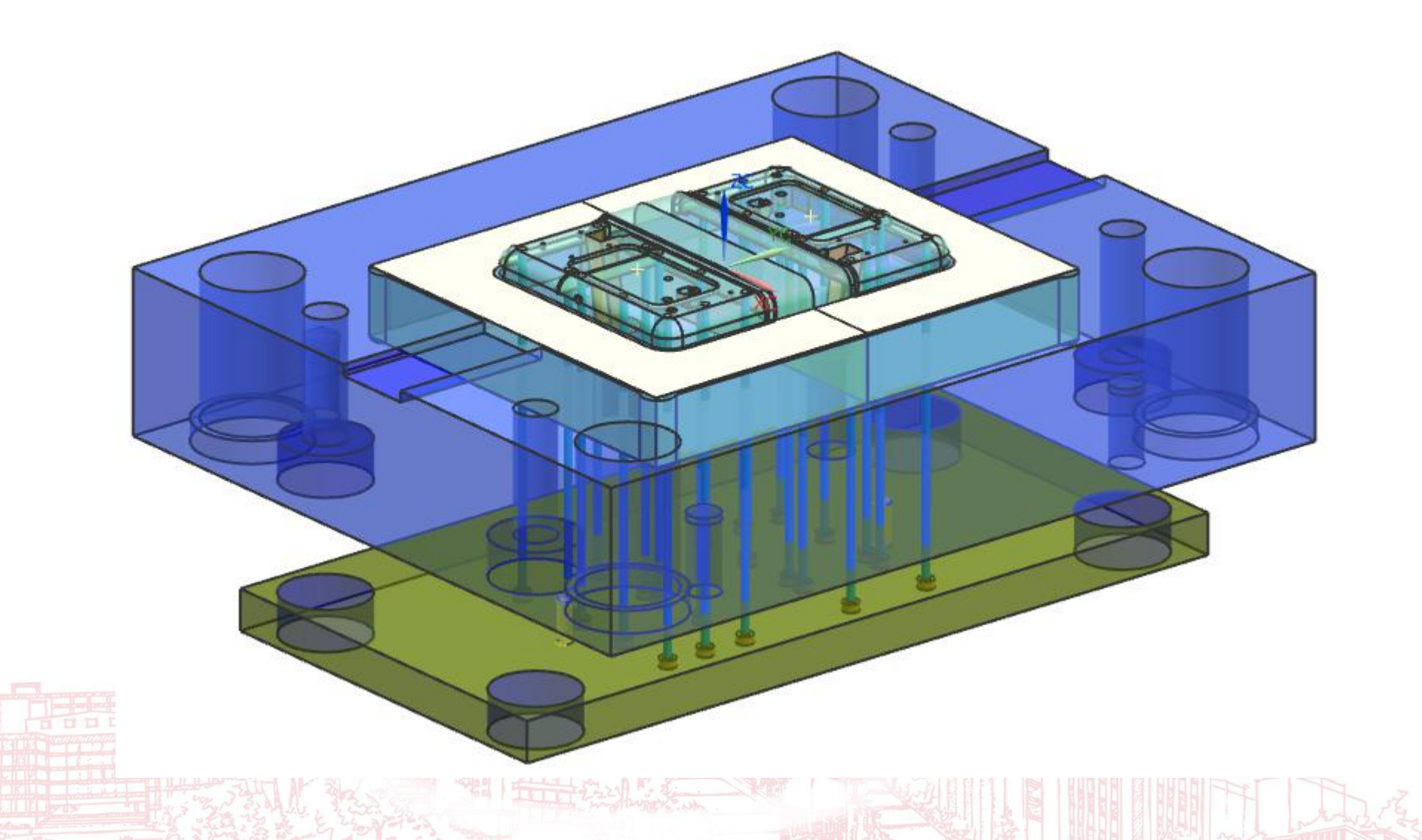

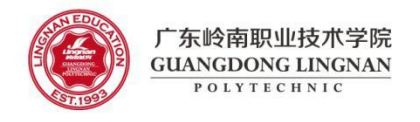

#### (6) 按照前面5个步骤,设计下图的圆顶针: Φ3x160

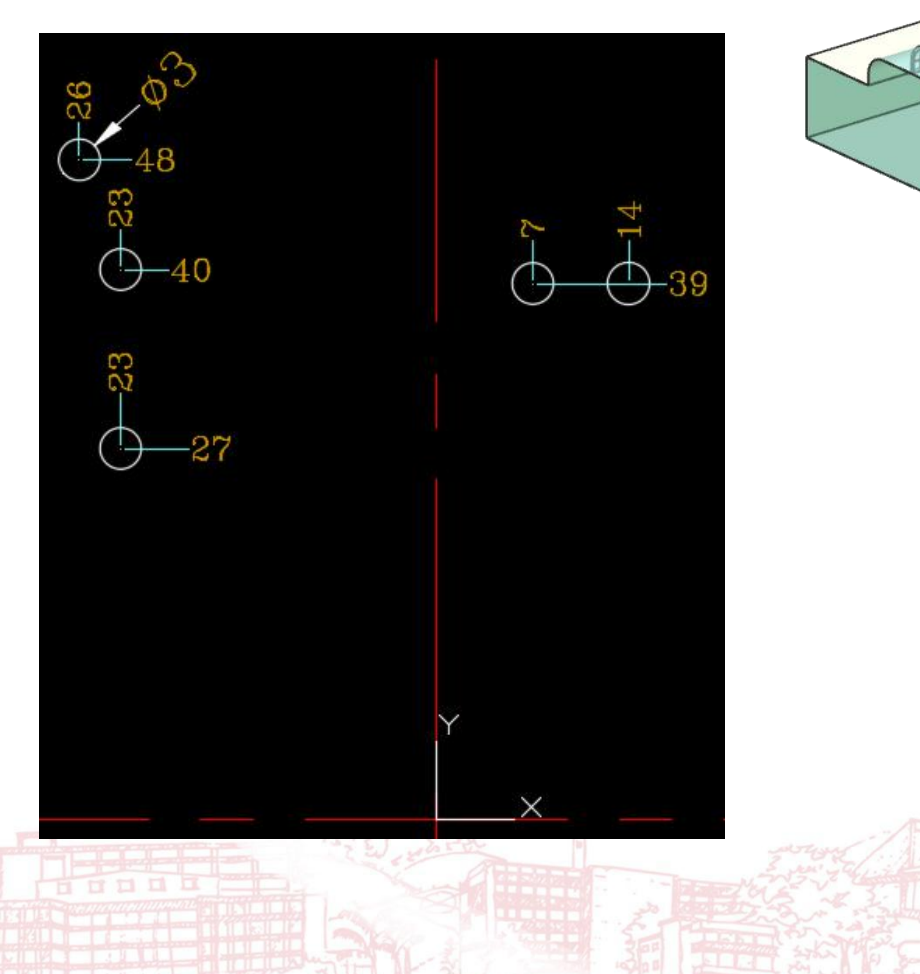

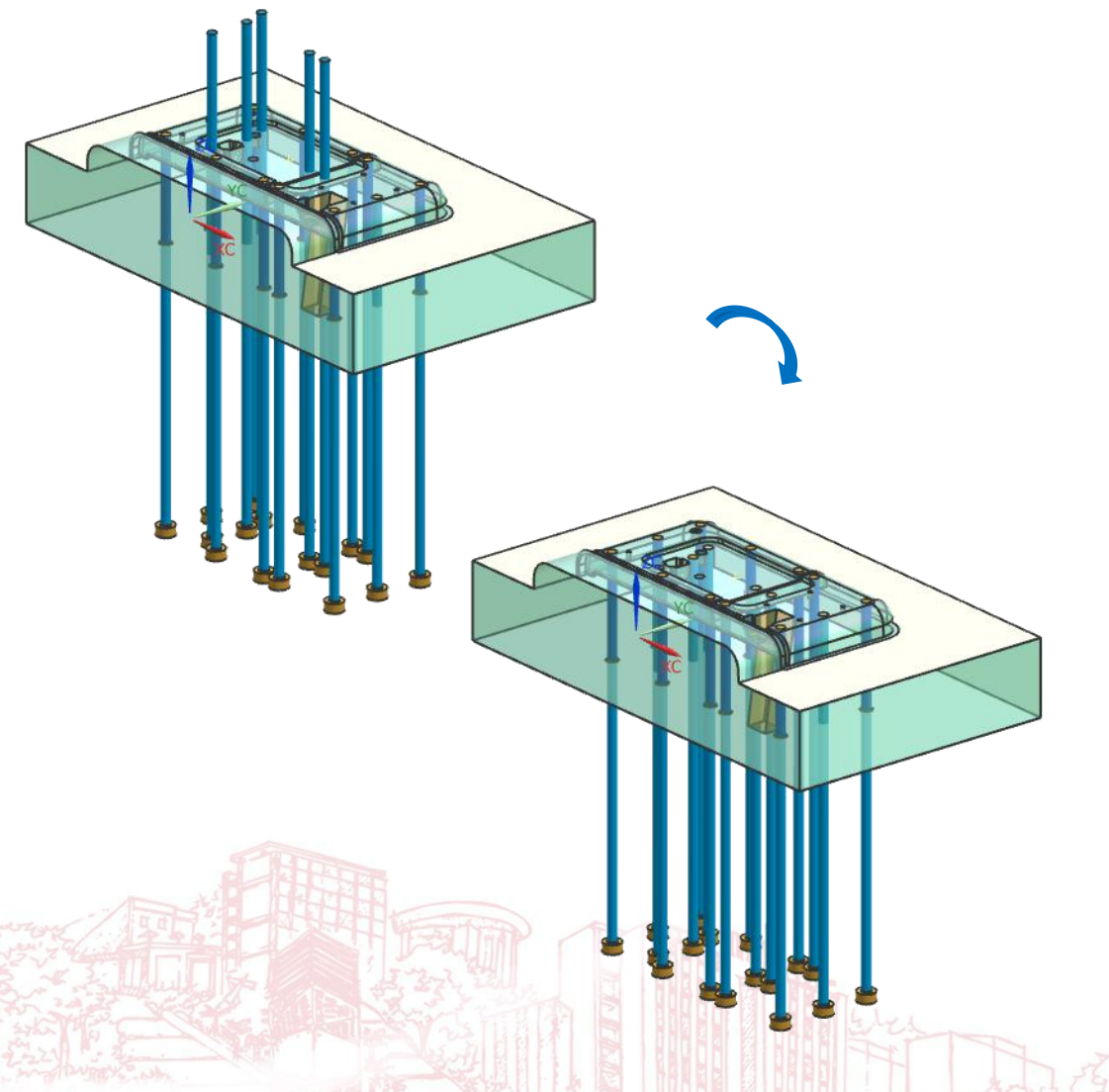

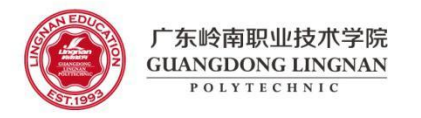

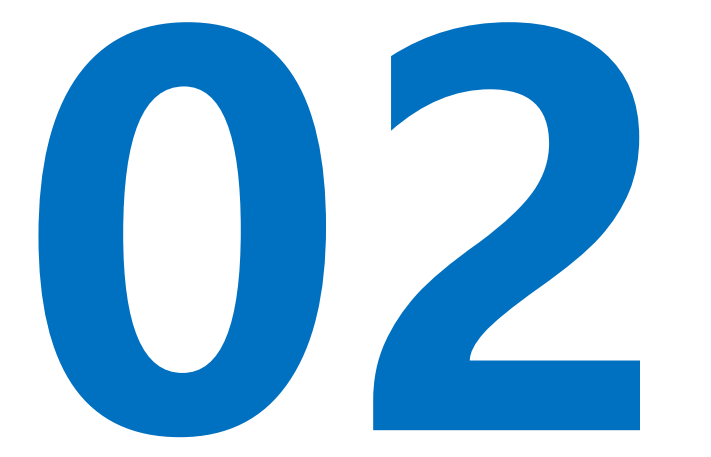

## 司筒设计

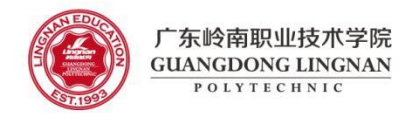

### (1) 添加司筒: Φ3.5XΦ1.5x130

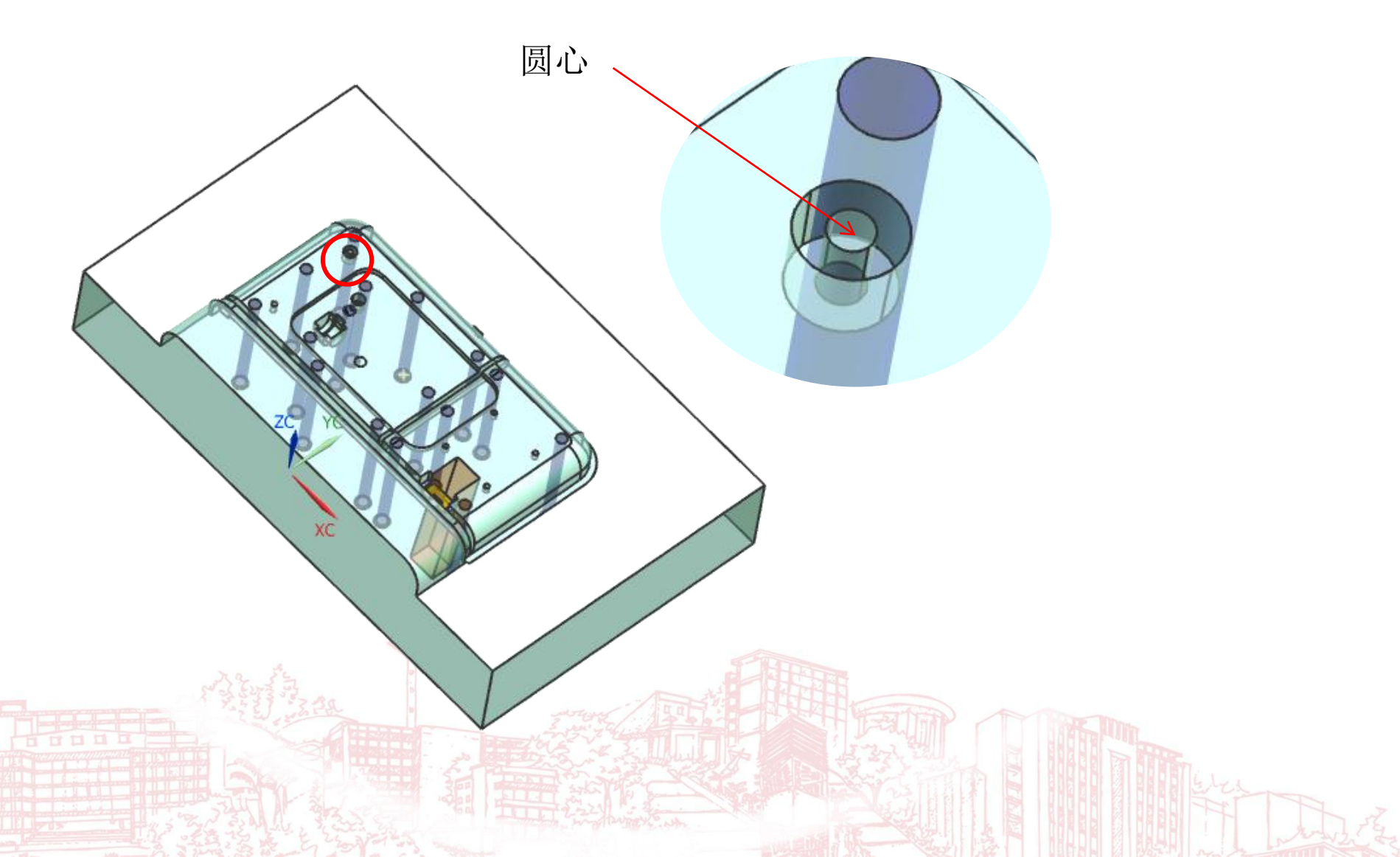

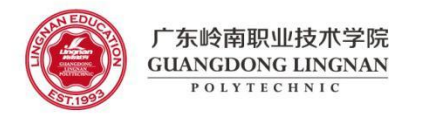

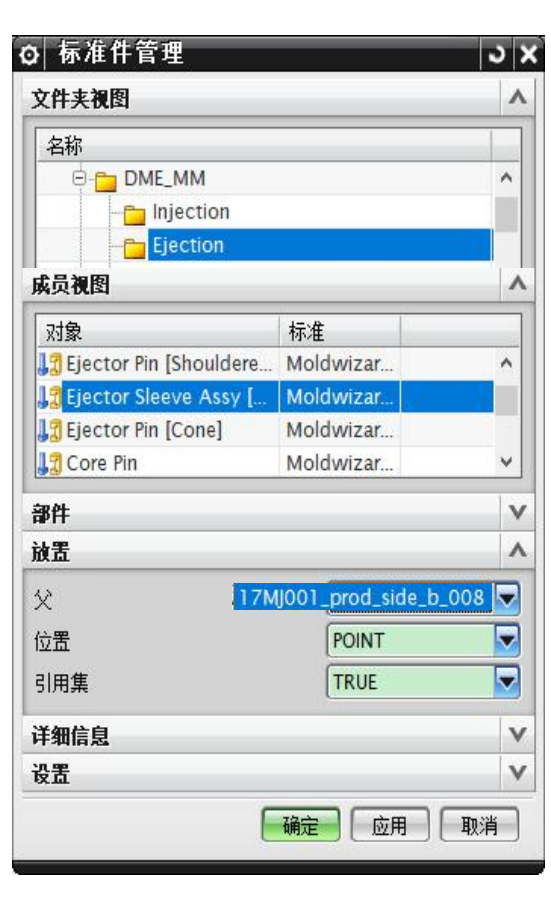

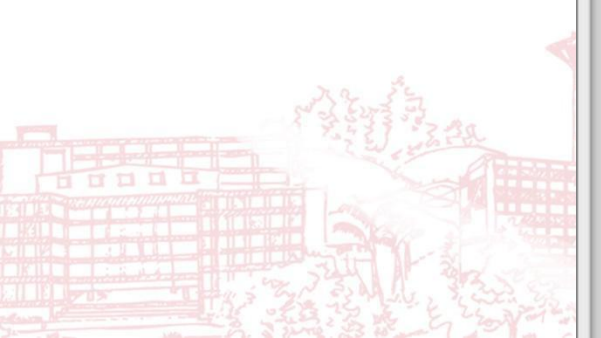

| 洋细信息                   |                 | ۸ |  |
|------------------------|-----------------|---|--|
| 名称                     | 值               |   |  |
| 🗳 🔻 PIN_MATERIAL       | A - NITRIDED    | ^ |  |
| 🚽 🔻 SLEEVE_MATERIAL    | S - THRU_HARD_  |   |  |
| 🕤 🔻 PIN_CATALOG_DIA    | 1.5             |   |  |
| STALOG_LENGTH          | 200             |   |  |
| 🗳 🔻 SLEEVE_CATALOG_LE  | 150             |   |  |
| STATE AD_TYPE          | 1               |   |  |
| 🗳 🔻 FIT_DISTANCE       | 25              |   |  |
| SE PIN_TYPE            | STRAIGHT        |   |  |
| 💕 🔠 SLEEVE_ID          | 1.5             |   |  |
| COVER_THICK            | 15              |   |  |
| 💕 🔠 SLEEVE_LAND        | 30              |   |  |
| SLEEVE_RELIEF_CLEAR    | 0.5             |   |  |
| 💕 🔠 PIN_NOMINAL_DIA    | 1.5             |   |  |
| 💕 🔢 PIN_DIA_ADJUST     | 0               |   |  |
| SIN_EJ_PLATE_HOLE_DIA  | "17MJ001_var_0( |   |  |
| CLEARANCE_DIA_BCP      | 3.56            |   |  |
| PIN_HEAD_DIA           | 6               |   |  |
| SIN_HEAD_TRIM_DIST     | (PIN_DIA/2)+.51 |   |  |
| 💕 🔡 PIN_C_BORE_DIA     | 6.8             |   |  |
| 💕 🔢 PIN_HEAD_HEIGHT    | 4               |   |  |
| SI PIN_C_BORE_DEEP_CLE | 0.05            |   |  |
| SLEEVE_FIT_HOLE_ADJ    | 0.0125          |   |  |
| 💕 🔢 SLEEVE_FIT_LENGTH  | SLEEVE_OD*2     |   |  |
| SLEEVE_HEAD_HEIGHT     | 6               |   |  |
| SLEEVE_C_BORE_DEEP     | 0.05            |   |  |
| SLEEVE_OD              | 3.5             |   |  |
| SLEEVE_C_BORE_DIA      | 8               |   |  |
| SLEEVE_HEAD_DIA        | 7.5             | 5 |  |

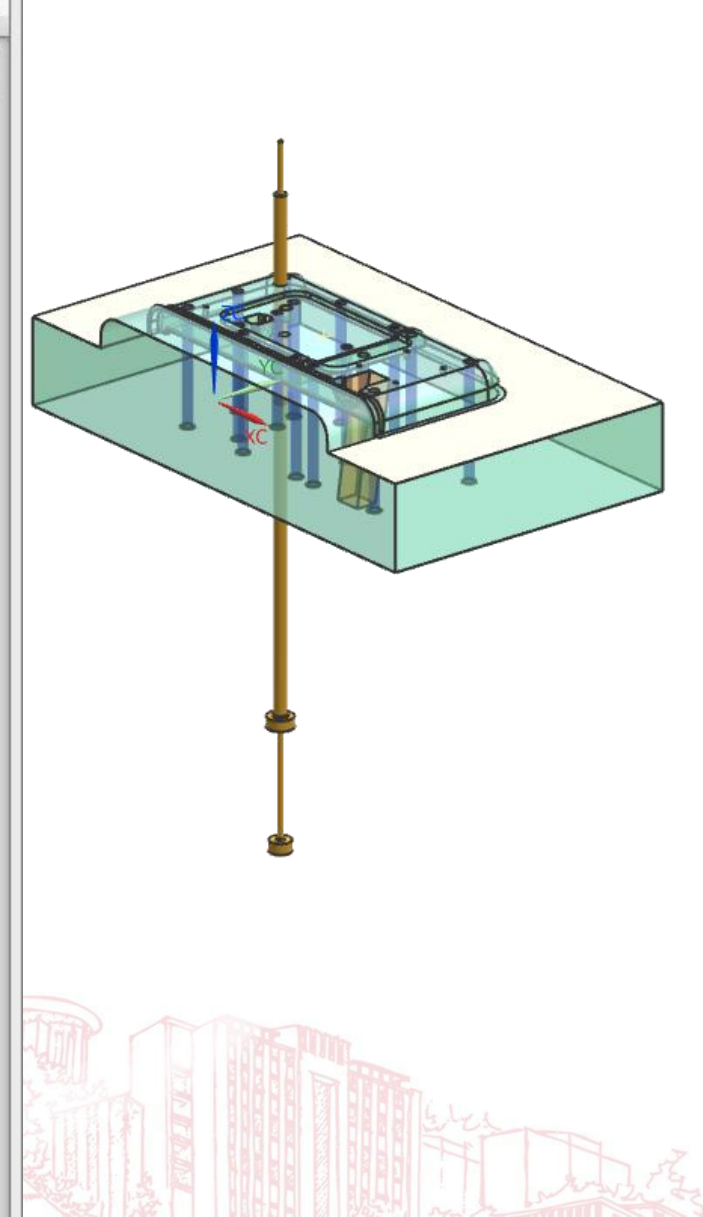

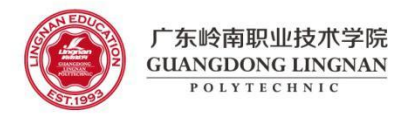

(2) 修剪司筒

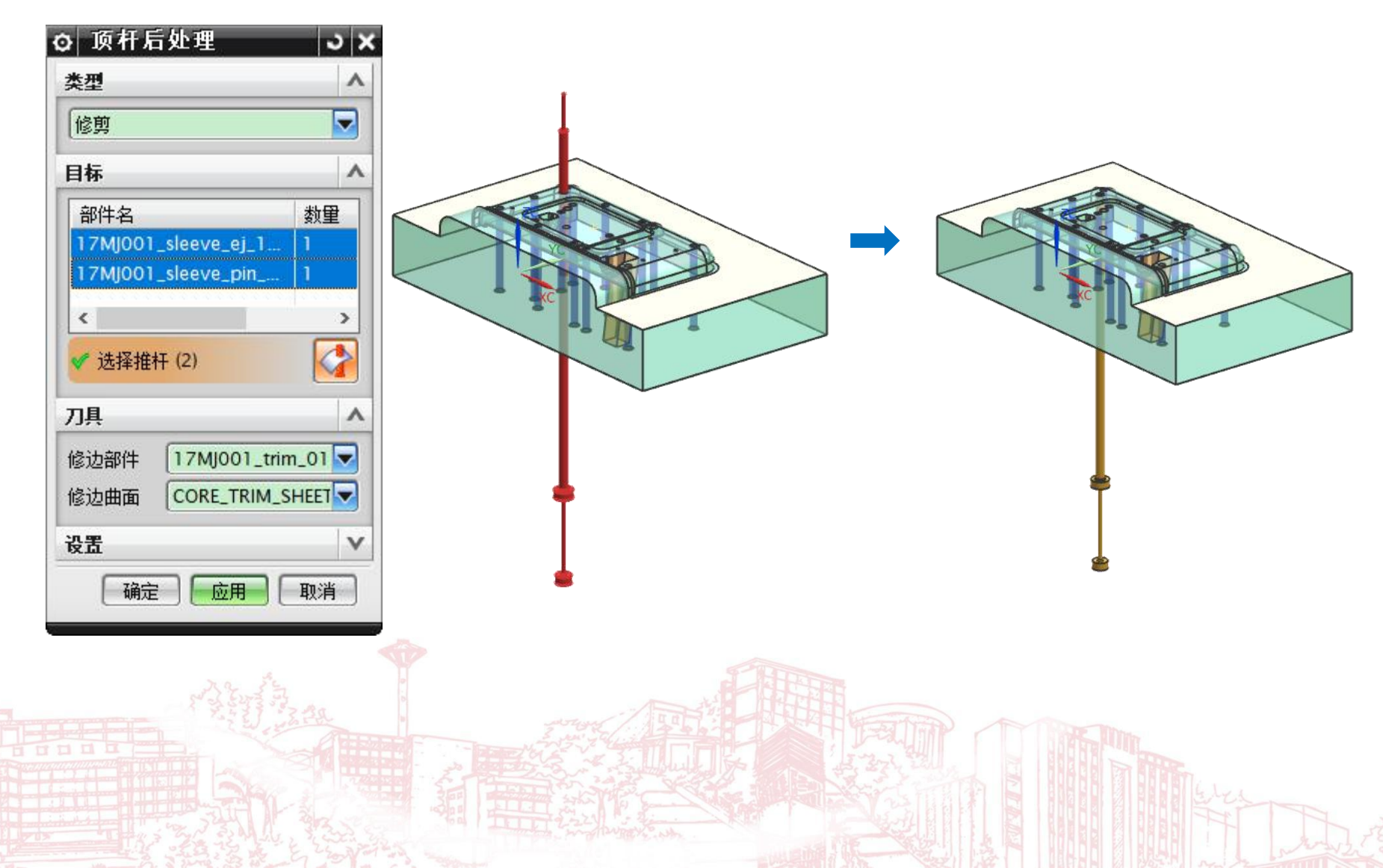

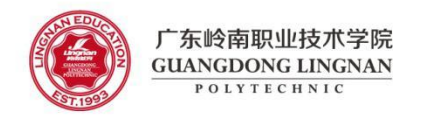

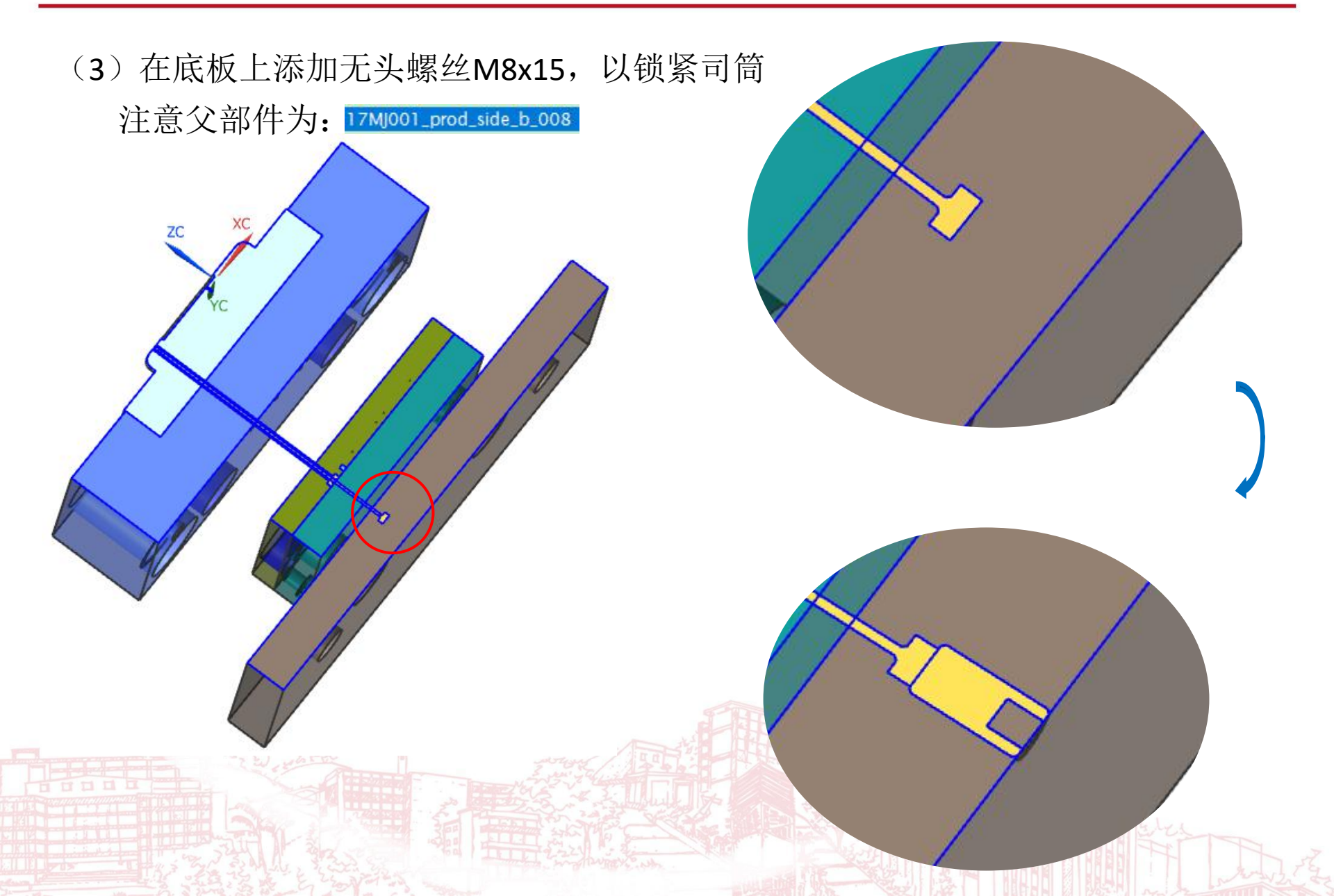

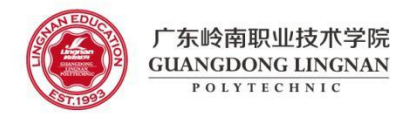

(4) 使用无头螺丝对底板求腔(两个无头螺丝)

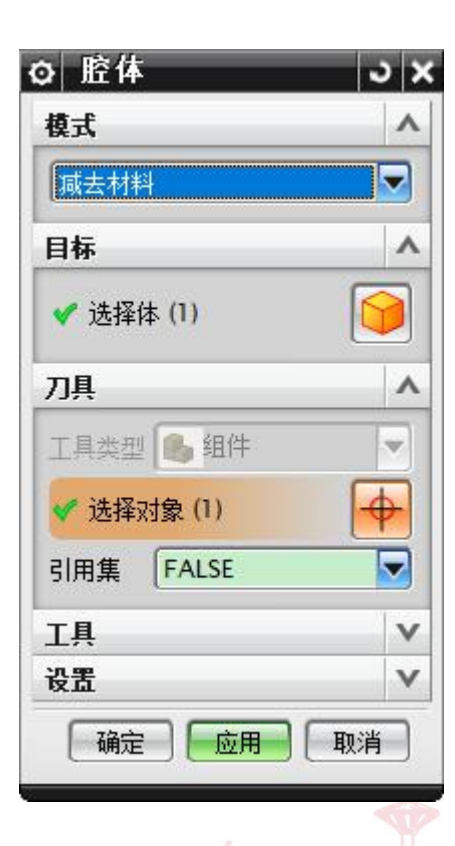

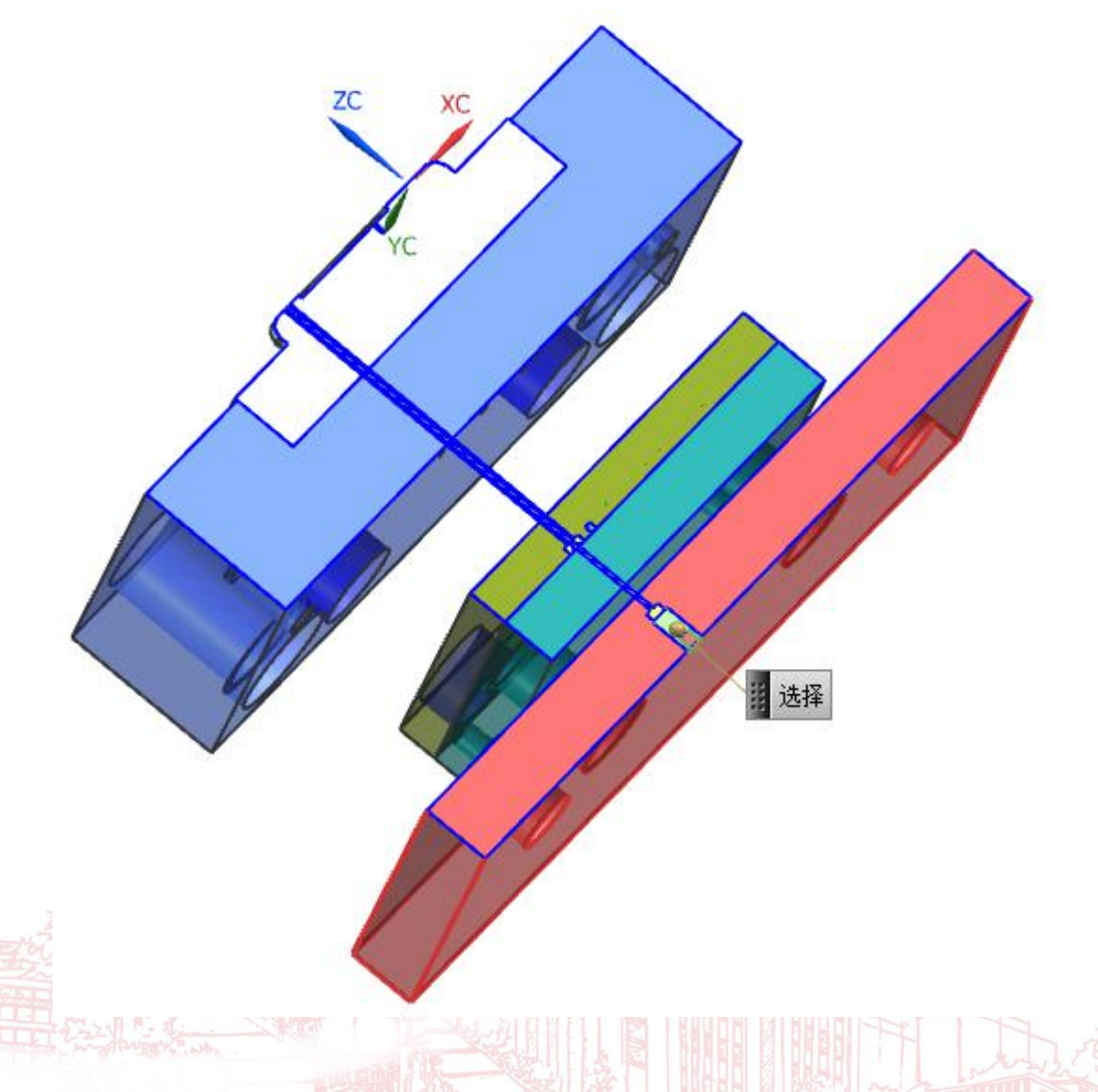

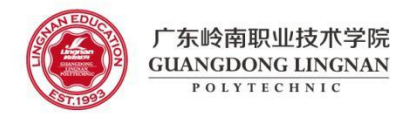

(5)使用司筒对型芯、B板、面针板、底针板、底板进行求腔(两个司筒)

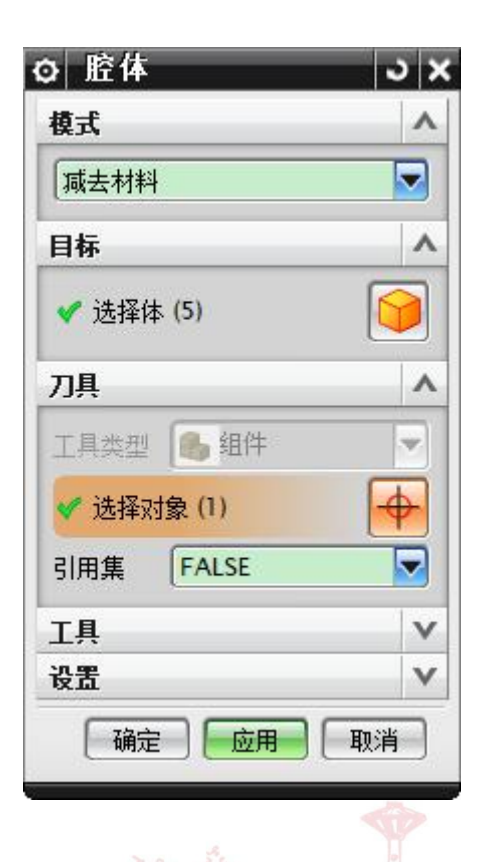

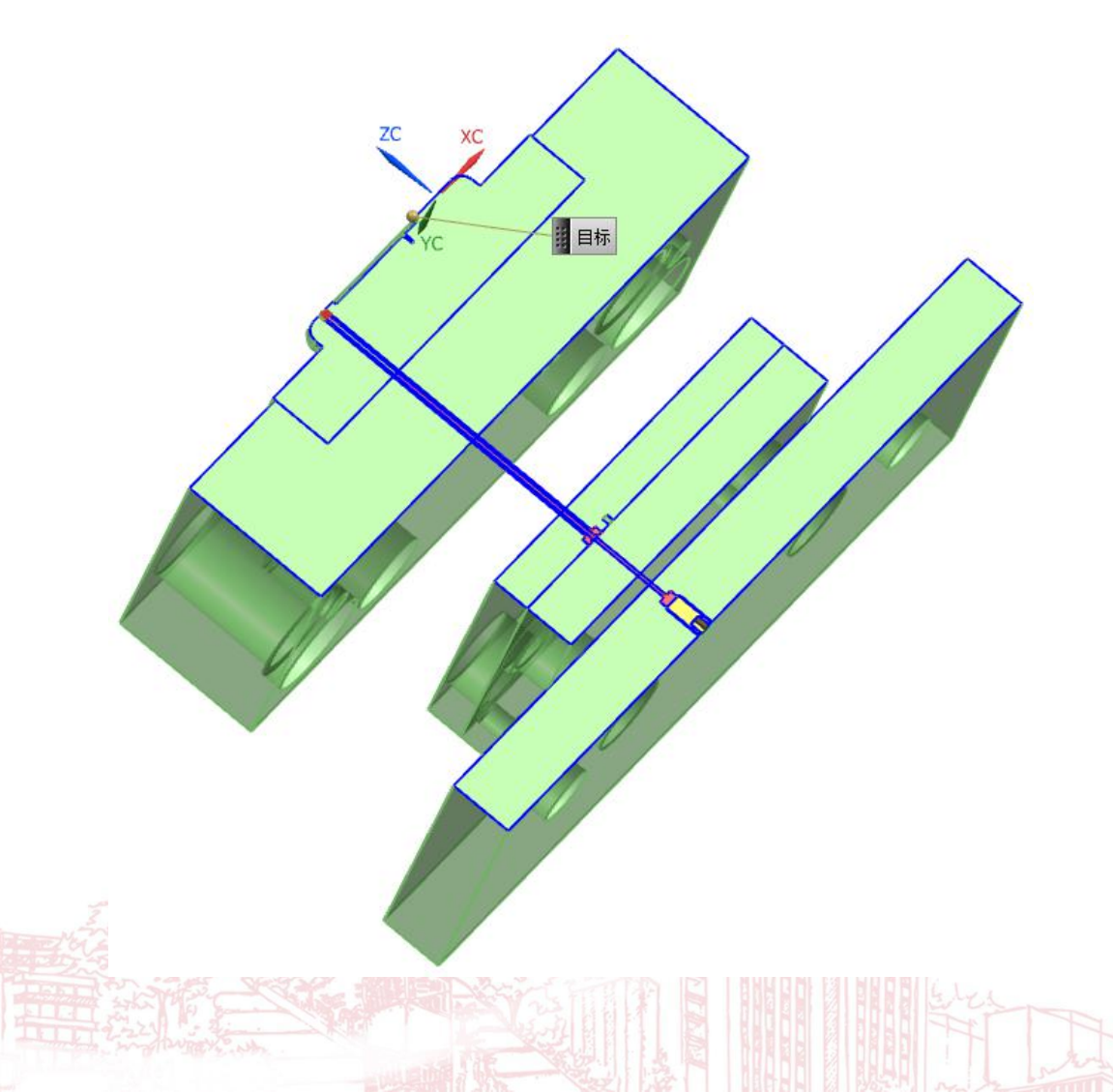

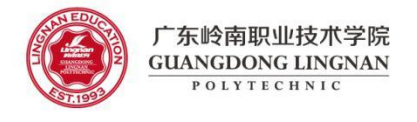

(6) 查看顶出系统;返回将总装配,保存。

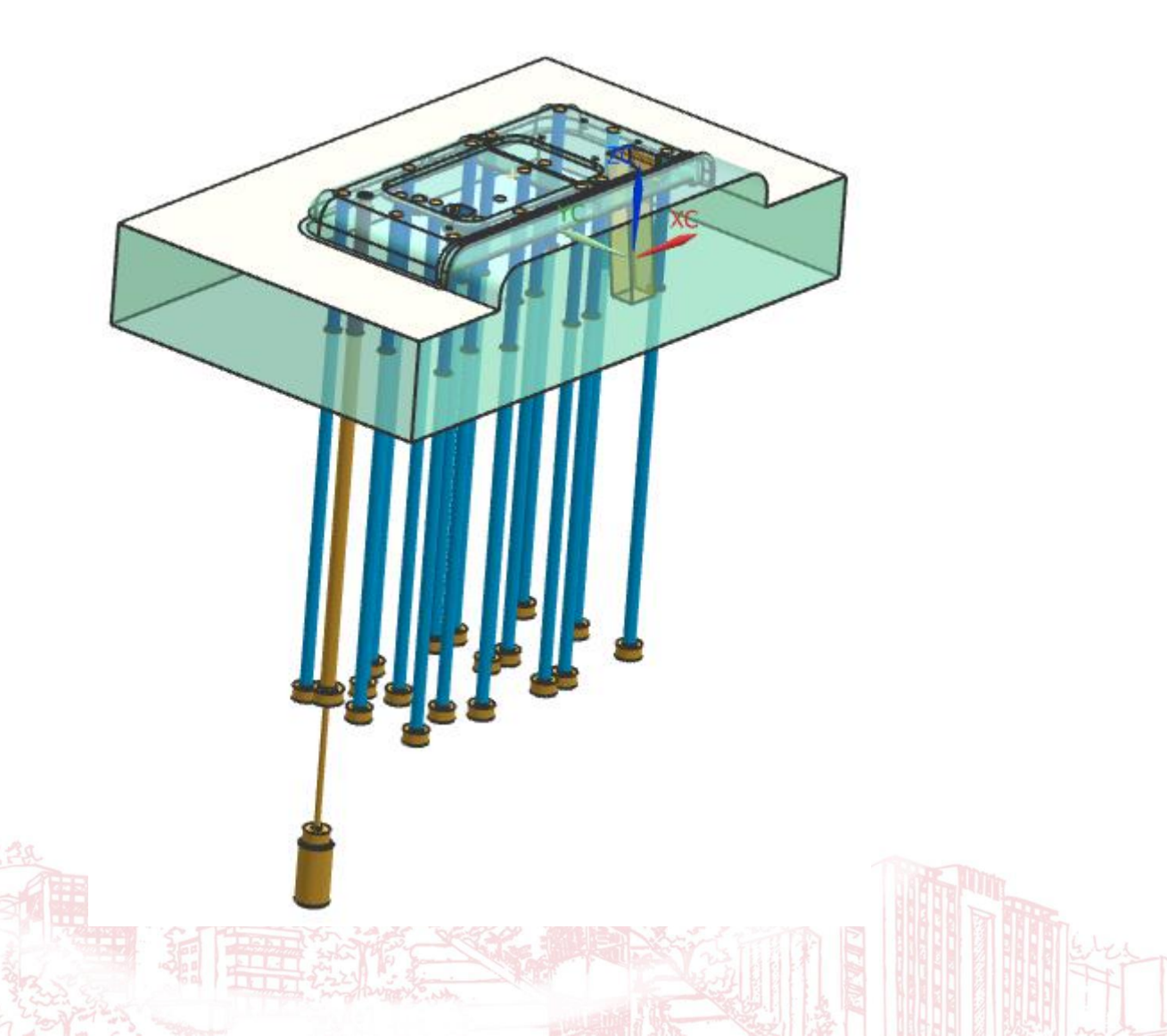

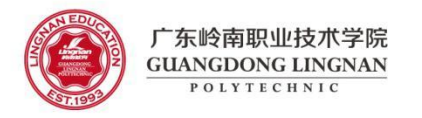

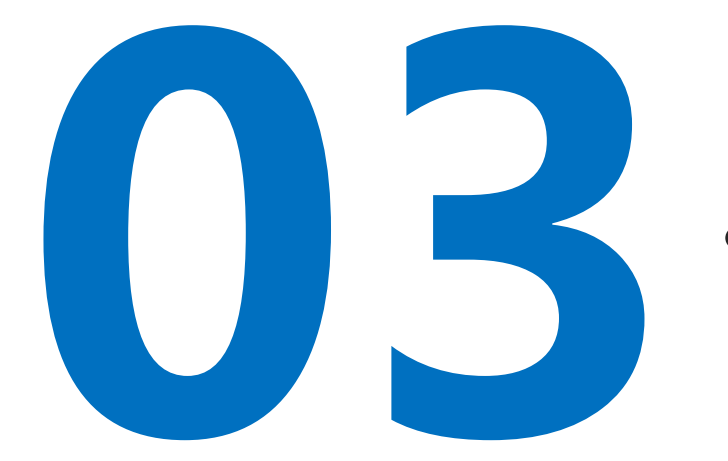

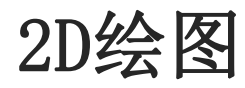

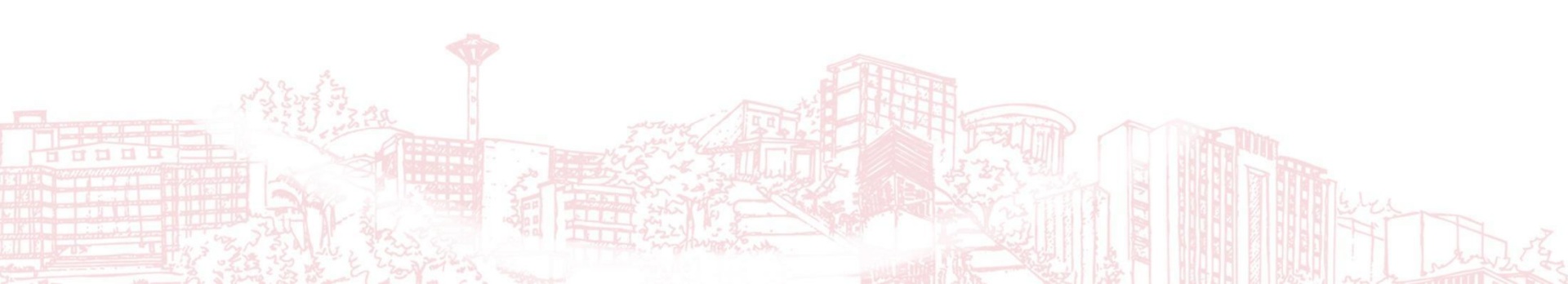

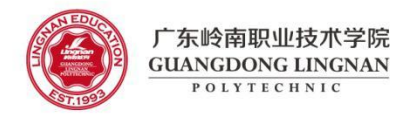

#### (1) 仅显示+Y侧的型芯, 创建俯视图, 导出并复制到2D总装配图

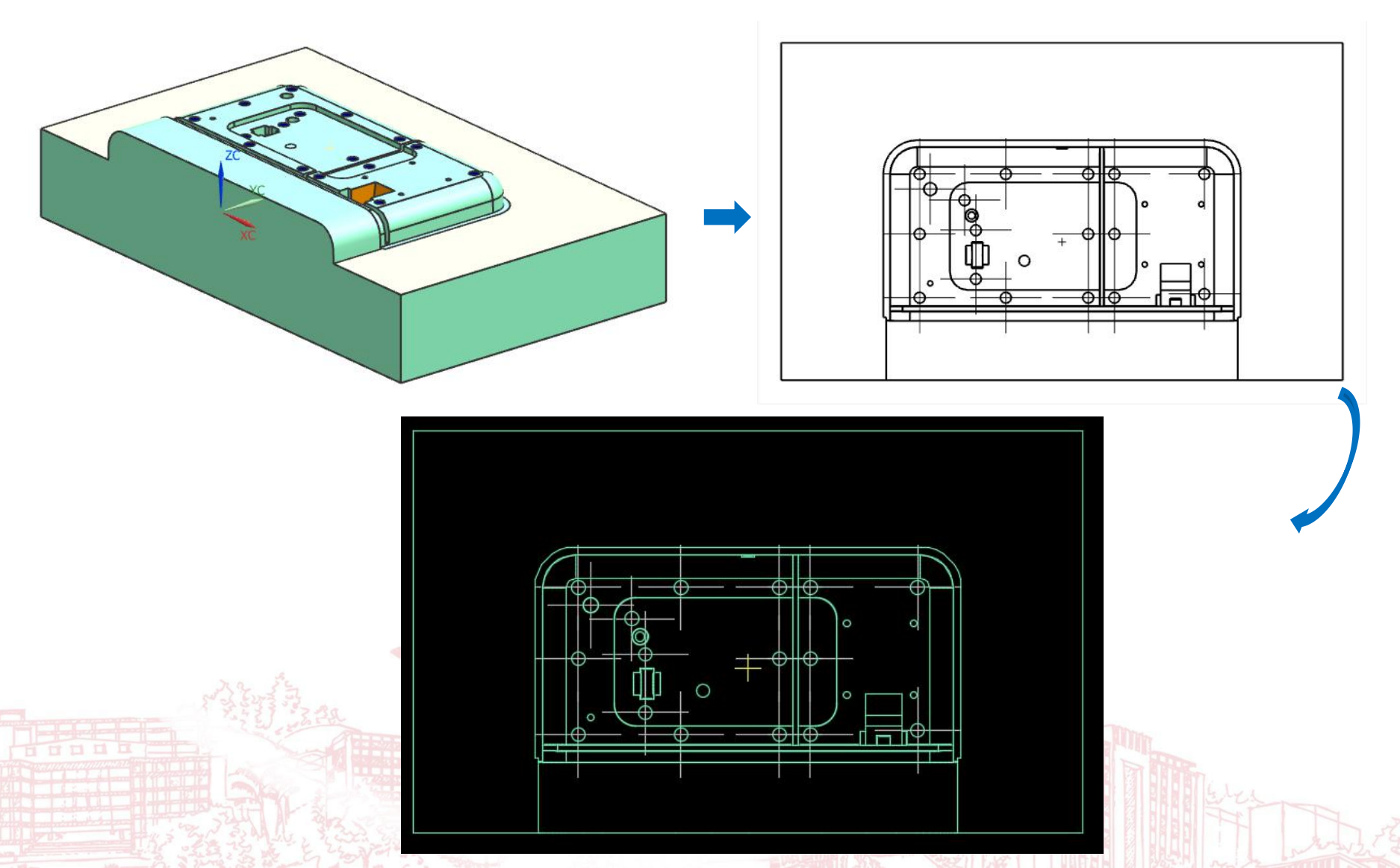

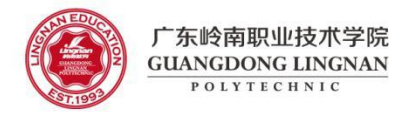

燕秀工具箱-圆顶针 bbs.yxcax.com

#### 还在为重复相同的CAD操作、种类繁多的标准件烦恼,定

(2)应用燕秀工具箱创建顶针投影

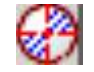

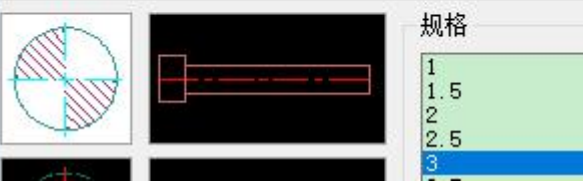

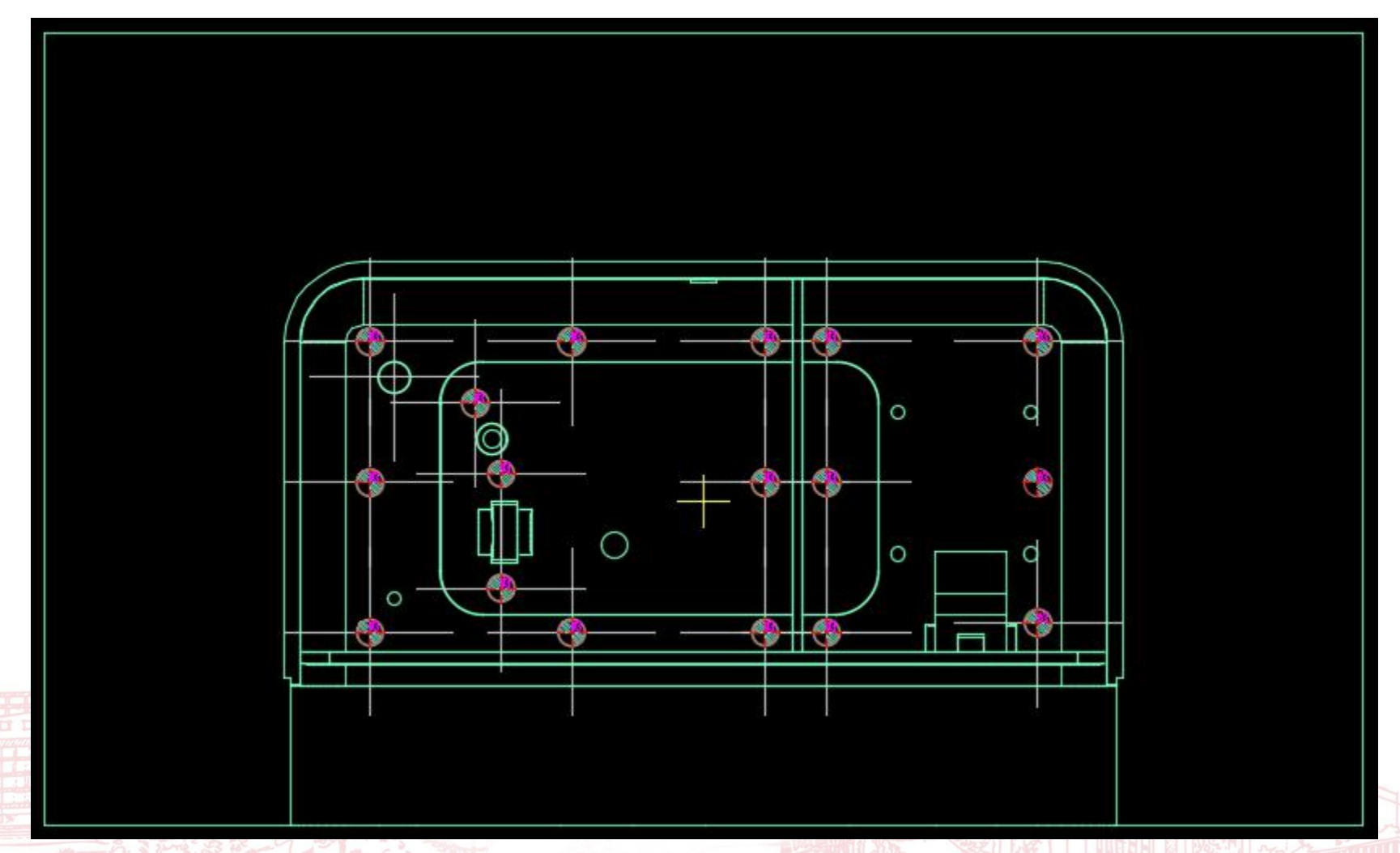

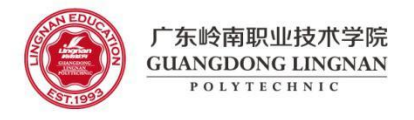

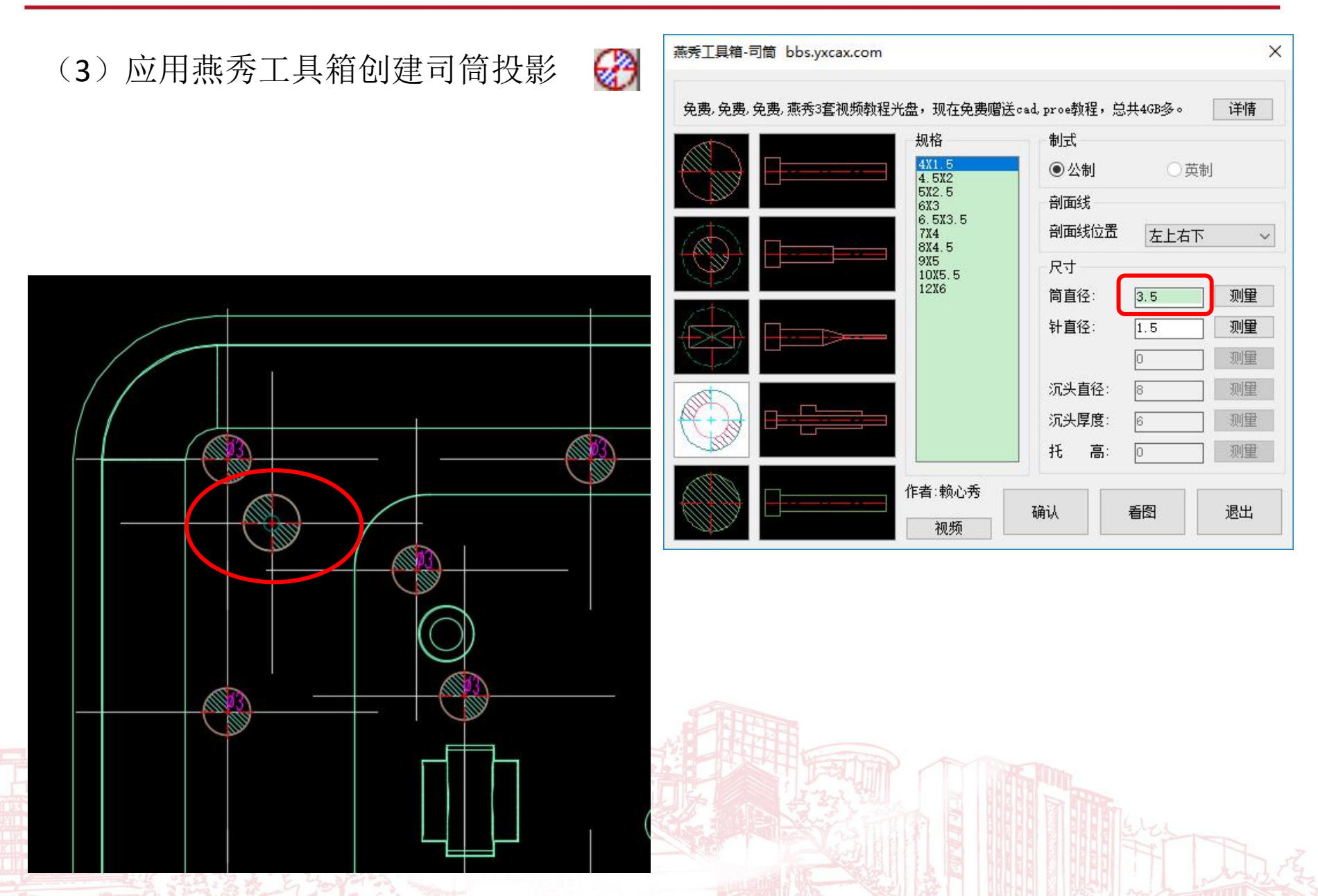

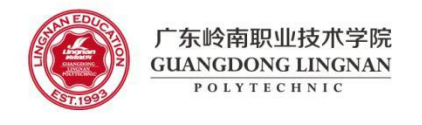

#### (4) 将所有顶针与司筒复制并旋转180度(命令: ro)

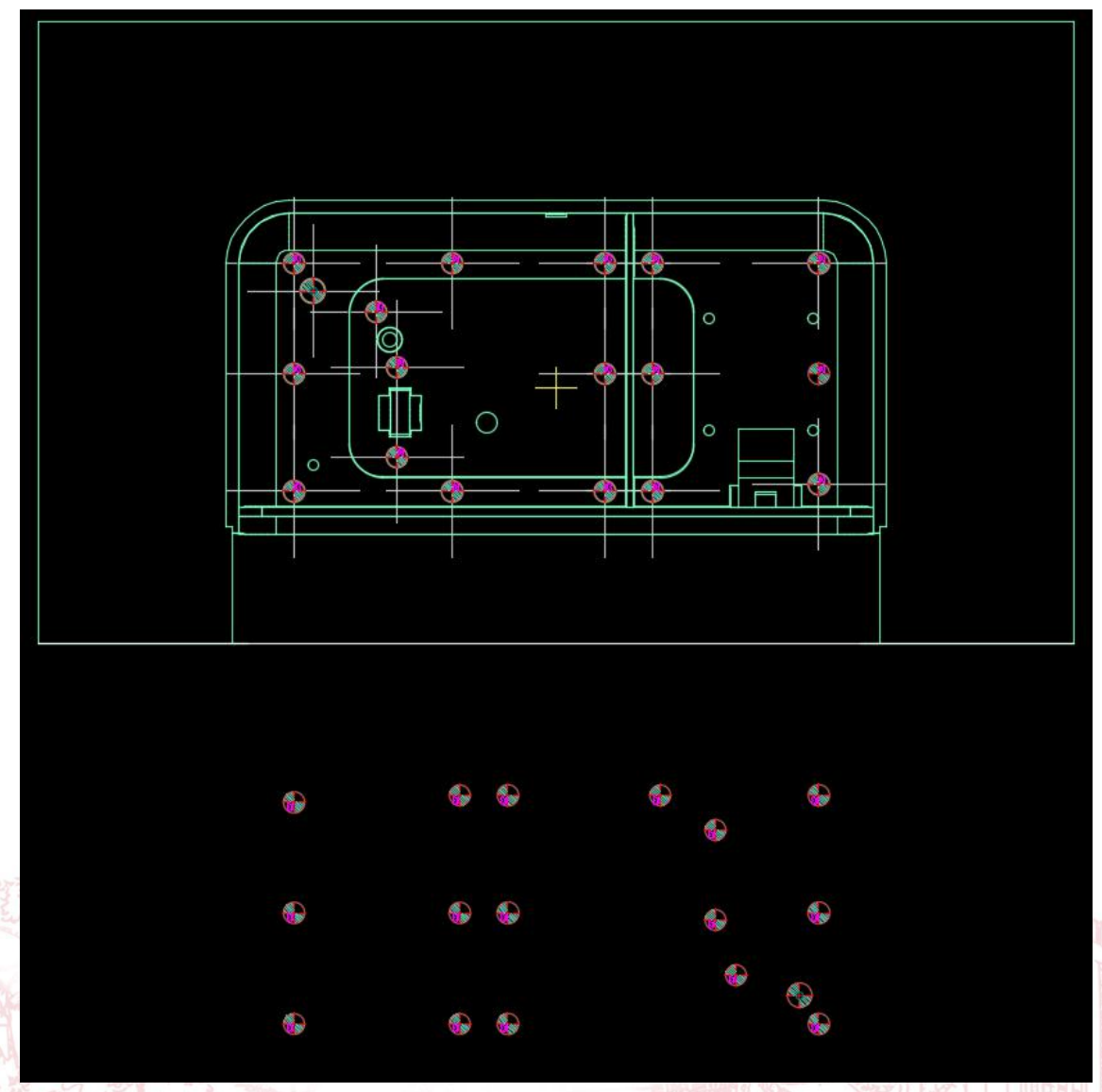

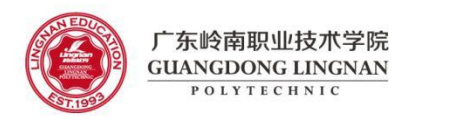

#### (5)将所有的顶 针复制到下模视图

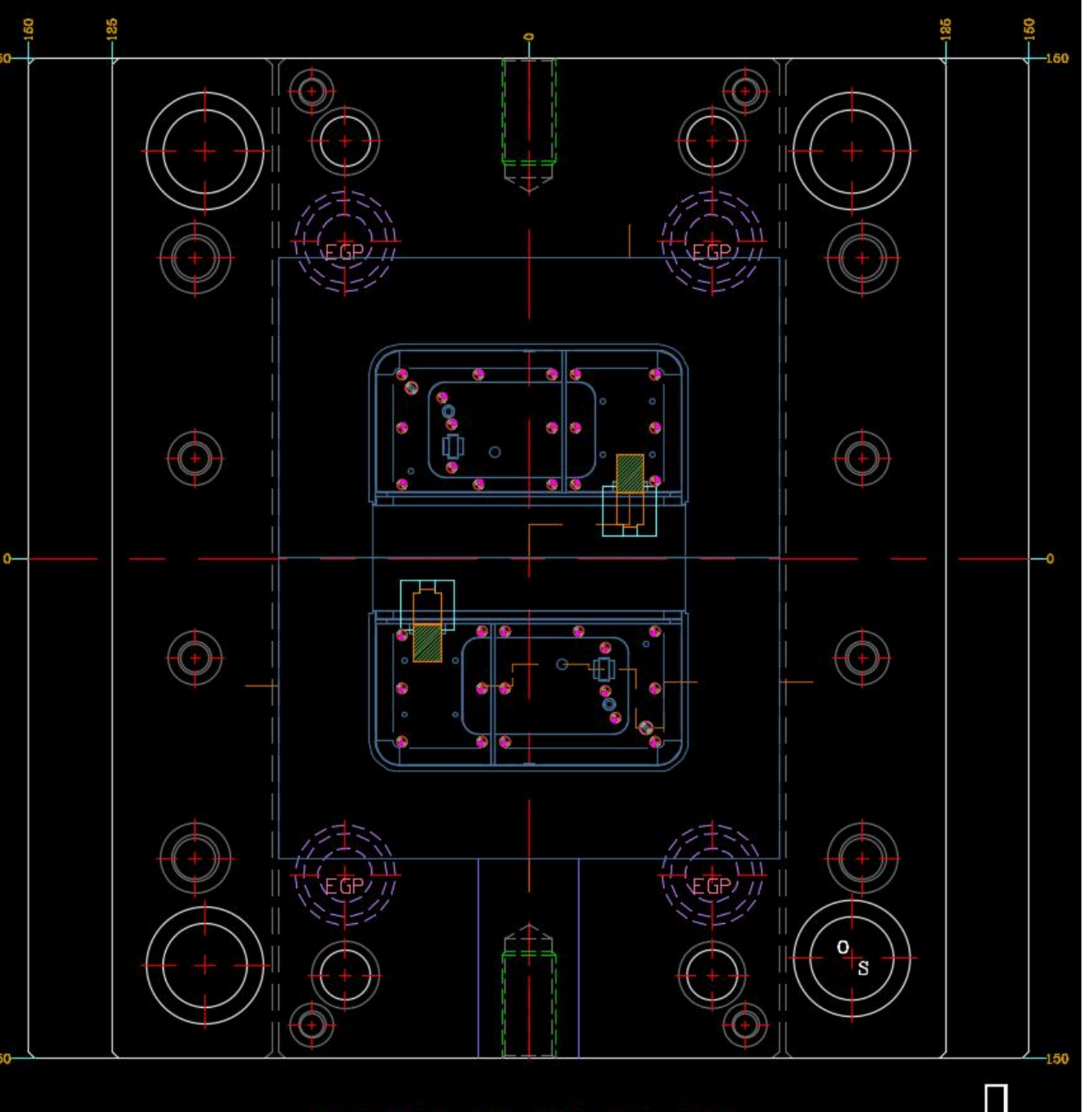

FCI-2530-A60-B60-C80-L220

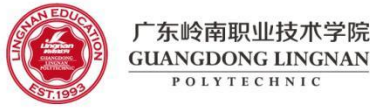

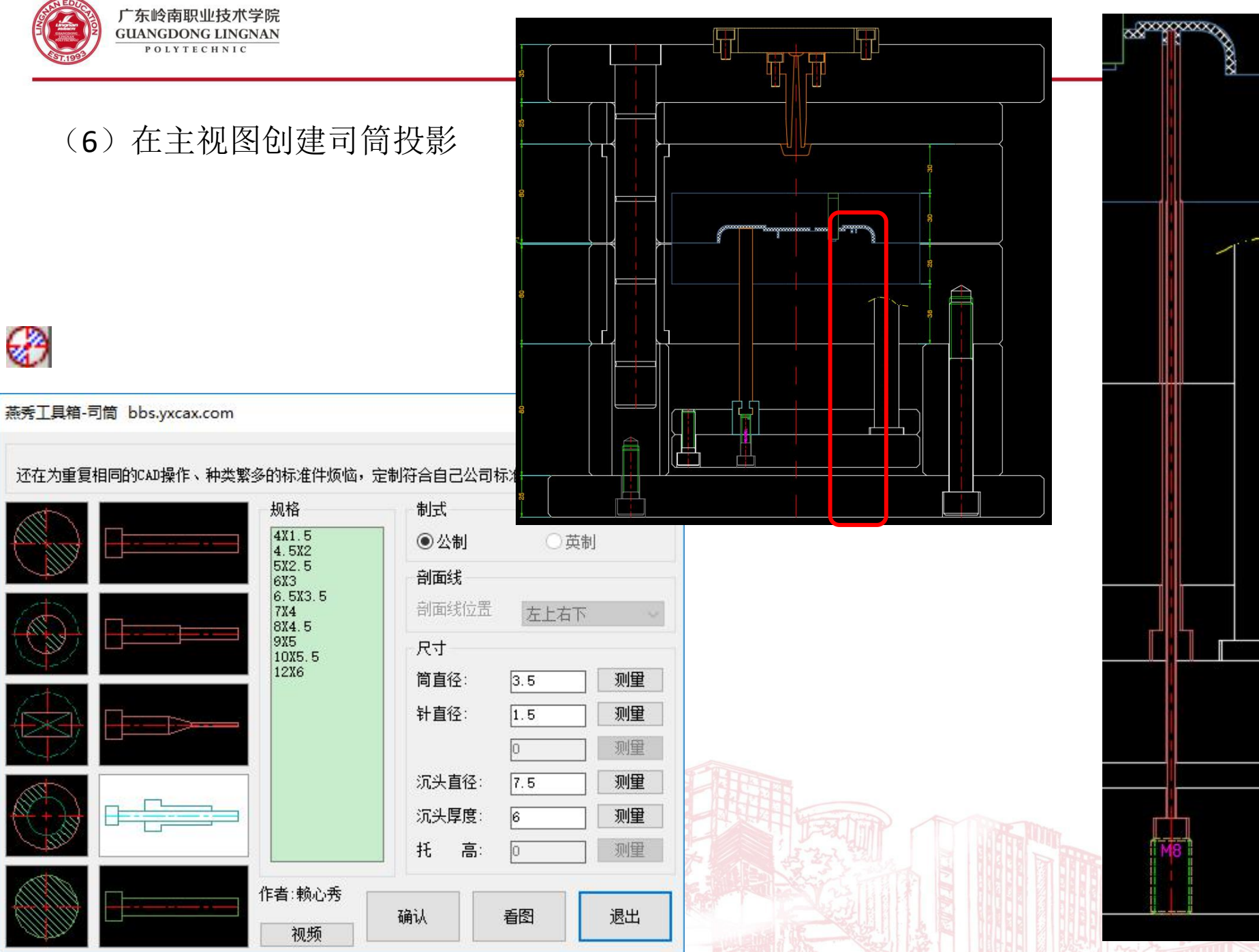

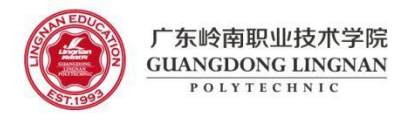

#### (7) 主视图中, 在司筒左侧, 添加顶针投影

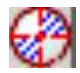

| 欢迎到燕梦 | 秀模具技术药 | 2流论坛交 | 流模具, Pı | ro <b>E</b> , UG, | CA |
|-------|--------|-------|---------|-------------------|----|
| AT .  |        |       | 规相      | Å                 |    |
|       |        |       |         | 5                 |    |
| 1 m   |        |       | 2.8     | 5                 |    |
| 1+    |        |       |         | -                 |    |

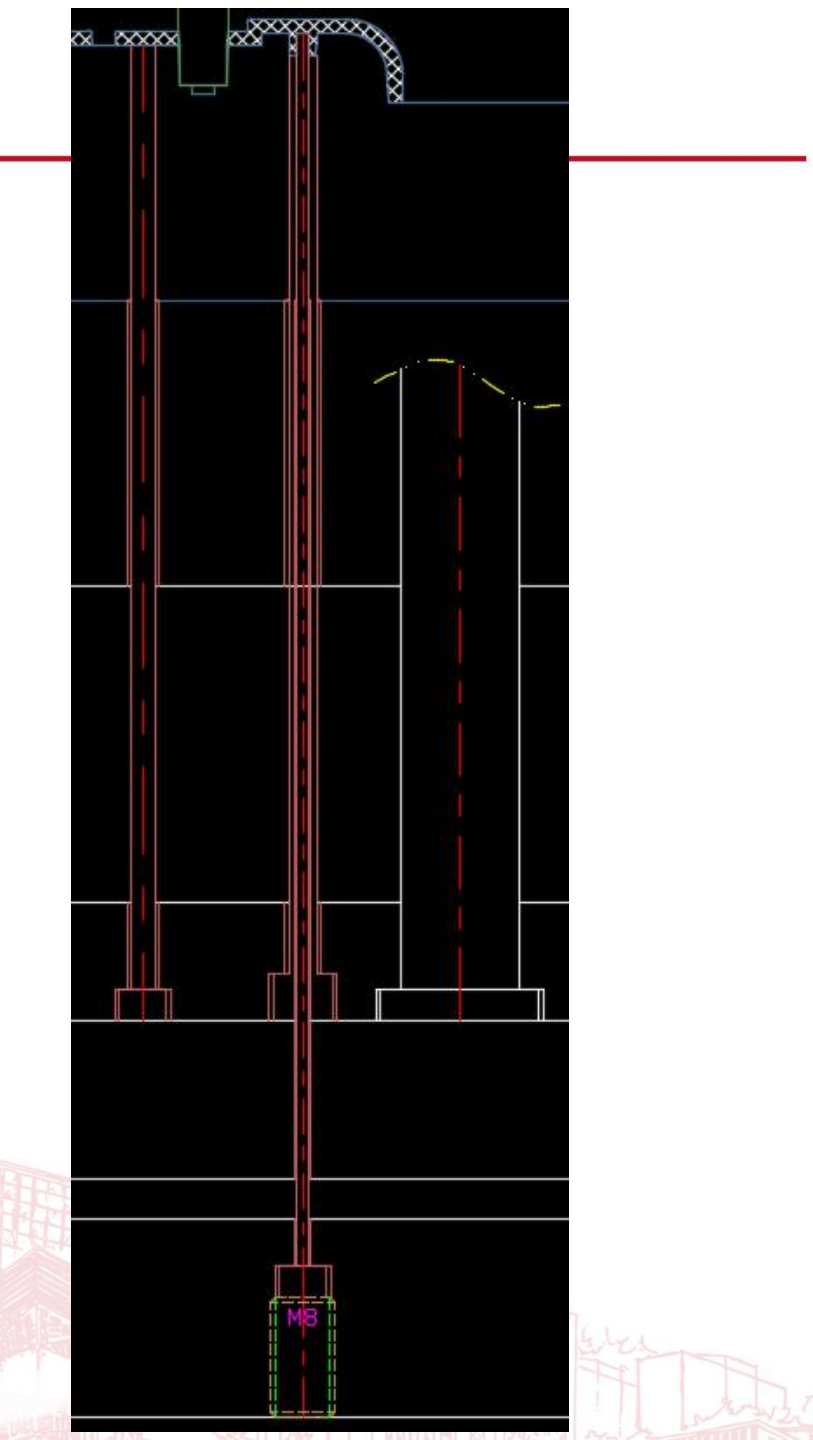